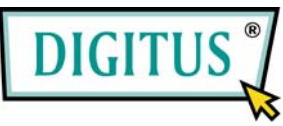

## USB 2.0 / IEEE 1394a Interface CardBus Combo Add-on Card

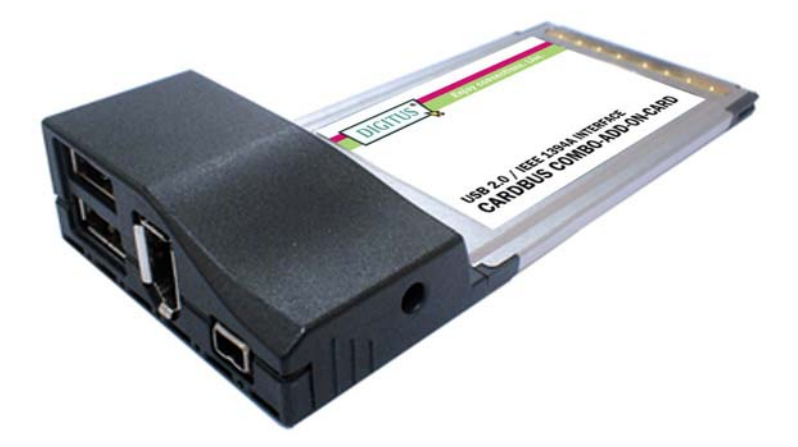

# Bedienungsanleitung (DS-32230)

Alle Markennamen sind Eigentum ihrer jeweiligen Inhaber.

### Funktionen und Besonderheiten

### Allgemeines

- Versorgt Ihr System mit zwei USB-2.0-Ports (480 Mbit/s) und zwei FireWire-Ports (400 Mbit/s)
- Die Hot-Swap-Funktion erlaubt Ihnen, Geräte anzuschließen oder abzuhängen, ohne vorher das System herunterfahren zu müssen
- Lauffähig unter Windows 7, Vista, XP, 2000

#### **IEEE 1394**a

- Erfüllt die Standards IEEE 1394-1995, 1394a-2000 und OHCI 1.1
- Stellt zwei unabhängige externe FireWire-400-Ports bereit
- Unterstützt Datenübertragungsraten von 100, 200 und 400 Mbit/s

#### USB 2.0

- Unterstützt vollständig den EHCI- und den OHCI-Compliant-Standard
- Erfüllt die Universal-Serial-Bus-Spezifikation in der Version 2.0
- Stellt zwei externe USB-2.0-High-Speed-Ports bereit
- Unterstützt den gleichzeitigen Betrieb mehrerer USB-2.0- und
  - 2

USB-1.1-Geräte

• Unterstützt Datenübertragungen in den Betriebsarten High Speed (480 Mbit/s), Full Speed (12 Mbit/s) und Low Speed (1,5 Mbit/s)

### Systemanforderungen

- Windows 7, Vista, XP, 2000
- ein freier Cardbus-Steckplatz Typ II

### Hardwarebeschreibung

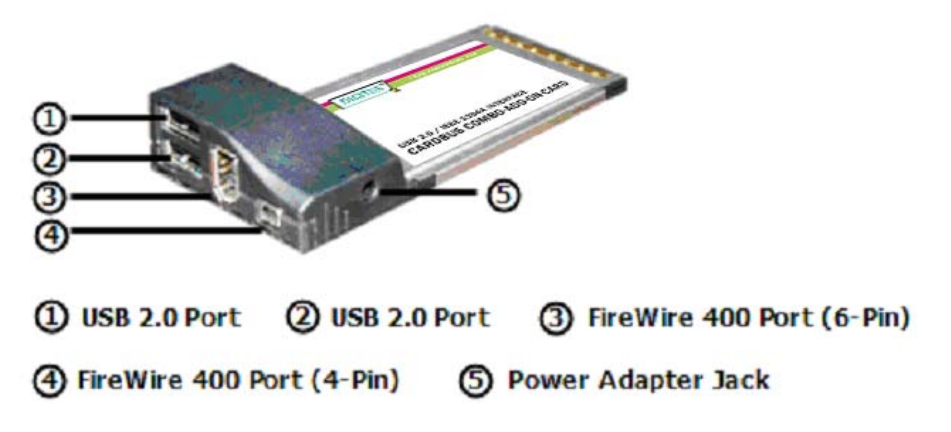

#### **ACHTUNG!**

Nur Schaltnetzadapter mit den folgenden Merkmalen verwenden:

Schaltnetzadapter (optional) f
ür Gleichstrom 12 V, 1 A
 Polarit
ät: außen negative Spannung (-), innen positive Spannung (+)

3,5-mm-Netzbuchse

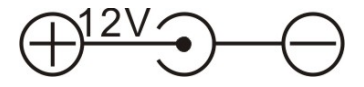

## Treiberinstallation Windows® 2000/XP

Nachdem Windows® 2000 oder XP hochgefahren ist, wird der Cardbus-Adapter mit IEEE 1394 + USB 2.0 automatisch ohne Treiber installiert. Aktualisieren Sie Ihr Betriebssystem bitte auf Windows® 2000 Service Pack 4 oder höher bzw. Windows® XP Service Pack 1 oder höher.

### Windows® Server 2003 / Vista

Windows® Server 2003 / Vista verfügt bereits über eine eigene Treiberunterstützung für diesen Cardbus-Adapter mit IEEE 1394 + USB 2.0. Einfach den Cardbus-Adapter installieren – und Windows

erkennt und installiert automatisch den richtigen Treiber. Zusätzliche Treiber sind nicht erforderlich.

### Die Treiberinstallation überprüfen

- Geräte-Manager den erfolgreichen 1. Im Ausgang der Treiberinstallation überprüfen. Mit der rechten Maustaste auf dann Arbeitsplatz klicken. auf Verwalten und auf Geräte-Manager klicken.
- 2. Auf **USB-Controller** doppelklicken. Hier müssten, gegebenenfalls neben weiteren, systembedingten Einträgen, folgende Einträge angezeigt werden:
  - USB-Root-Hub

(in Windows® 2000: USB 2.0 Root Hub)

- USB-Root-Hub
- USB-Root-Hub
- VIA Rev 5 oder höher USB universeller Hostcontroller (in Windows® 2000: VIA USB universeller Hostcontroller)
- VIA Rev 5 oder höher USB universeller Hostcontroller (in Windows® 2000: VIA USB universeller Hostcontroller)
  - 5

### - VIA USB erweiterter Hostcontroller

Controllers Universal Serial Bus controllers USB Root Hub USB Root Hub VIA Rev 5 or later USB Universal Host Controller VIA Rev 5 or later USB Universal Host Controller VIA USB Enhanced Host Controller

 Auf die Kategorie IEEE-1394-Bus-Hostcontroller doppelklicken. Hier müsste ein VIA OHCI Compliant IEEE 1394 Host Controller angezeigt werden.

Search IEEE 1394 Bus host controllers

- 🥪 VIA OHCI Compliant IEEE 1394 Host Controller